Berikut adalah langkah-langkah untuk proses instalasi perisian **Microsoft Office 365** 

**Langkah 1**: Sila klik pada **setting** di sebelah atas, kanan setelah anda login ke peti-emel anda.

**Langkah 2**: Sila pilih menu **Office 365** di bahagian bawah seperti dalam paparan skrin.

Langkah 3: Kemudian pilih menu setting.

Langkah 4: Sila pilih menu Software.

Langkah 5: Sila klik pada butang 'Install' untuk menginstall perisian Microsoft Office

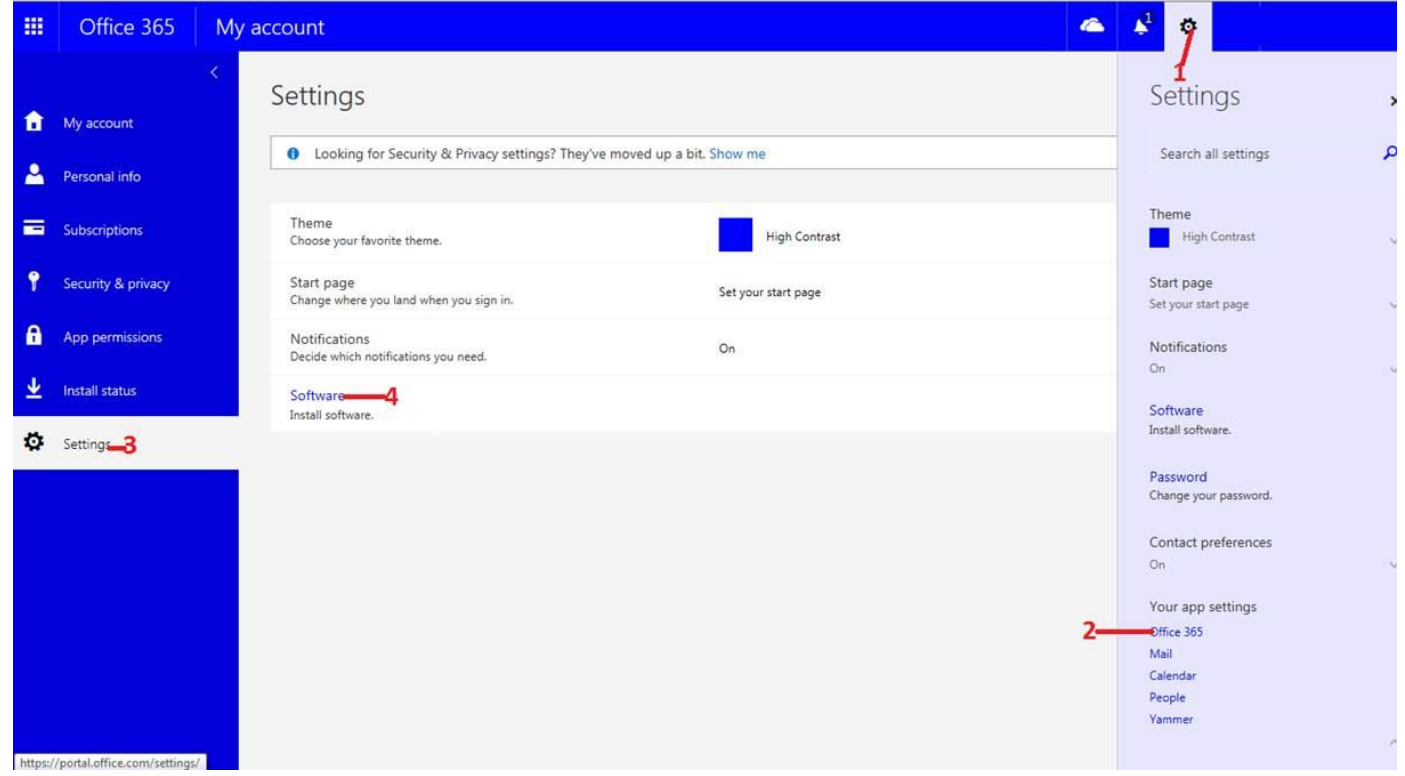

365 di PC anda.

File

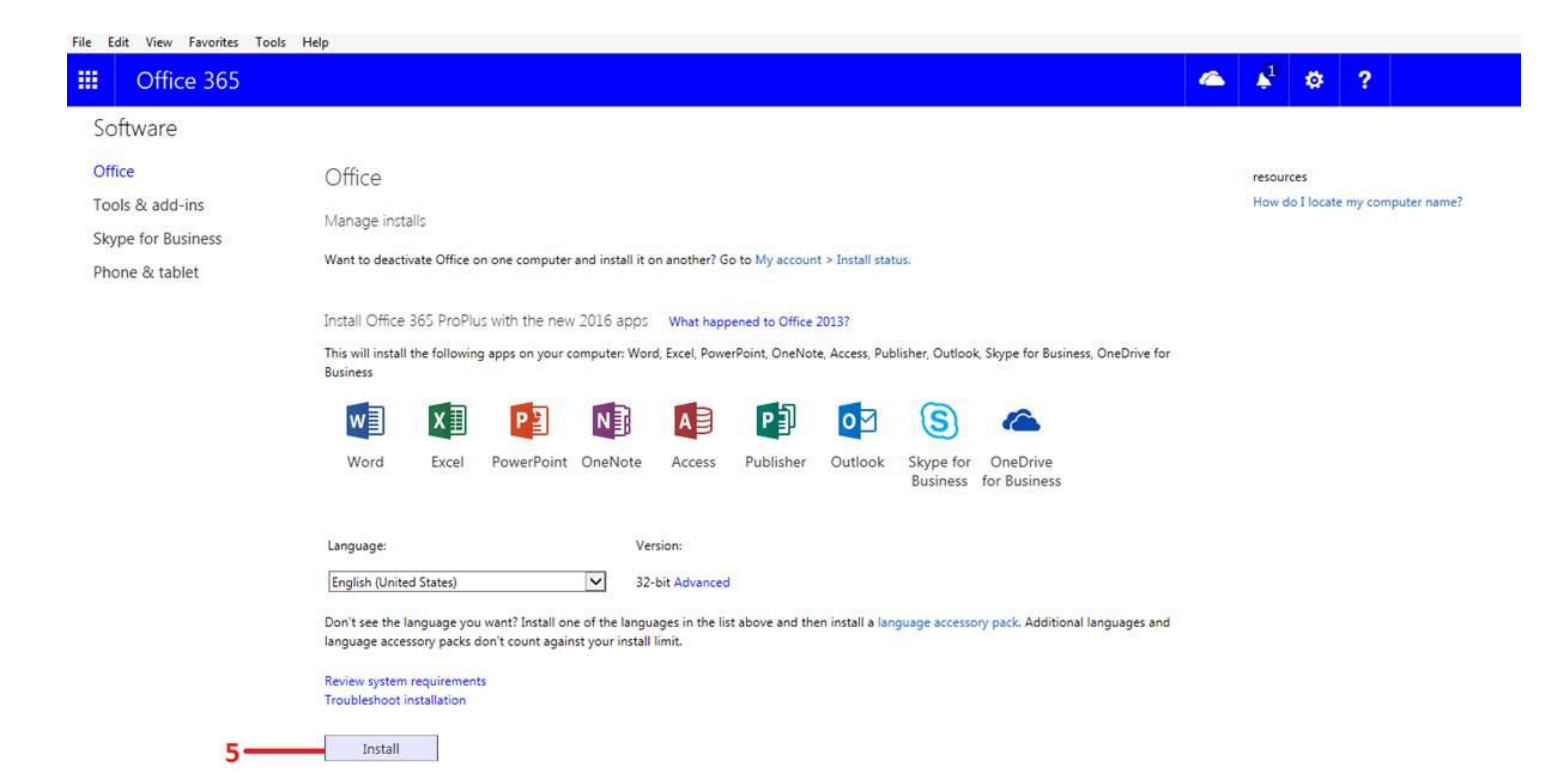